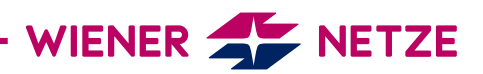

## **ZUGANGSSCHLÜSSEL** FÜR DAS SMART METER-WEBPORTAL / SMART METER-BUSINESSPORTAL

Herzlich Willkommen in Ihrem Smart Meter-Portal des neuen, elektronischen Stromzählers.

Sie haben Ihren Zugangsschlüssel für das Smart Meter-Webportal oder das Smart Meter-Businessportal verlegt? Hier zeigen wir Ihnen, wie Sie schnell und einfach einen neuen anfordern können.

| <b>F</b> logwie    | n                                                                       | ()<br>()        |
|--------------------|-------------------------------------------------------------------------|-----------------|
|                    |                                                                         |                 |
| 1                  | Mit logwien bei Wiener Netze anmelden                                   |                 |
|                    | <u>Was ist logwien?</u>                                                 |                 |
| Anmeldung          | Neu bei logwien?                                                        | Konto ersteller |
| E-IVDIII-ACITESSE: |                                                                         |                 |
| musterfrau.hei     | rmine@muster.at                                                         |                 |
| musterfrau.he      | rmine@muster.at                                                         |                 |
| musterfrau.hei     | rmine@muster.at                                                         |                 |
| musterfrau.hei     | rmine@muster.at<br>Weiter                                               |                 |
| musterfrau.hei     | rmine@muster.at<br>Weiter<br>oder optional                              |                 |
| musterfrau.hei     | Weiter<br>oder optional                                                 |                 |
| musterfrau.hei     | Weiter<br>oder optional                                                 |                 |
| musterfrau.hei     | Weiter<br>oder optional<br>G Anmelden mit Google                        |                 |
| musterfrau.hei     | Weiter<br>oder optional<br>G Anmelden mit Google<br>Manmelden mit Apple |                 |

 Registrieren Sie sich im Smart Meter-Webportal oder Smart Meter-Businessportal bzw. loggen Sie sich mit Ihrem bestehenden User ein.

| S logwien        | () DE                               |
|------------------|-------------------------------------|
|                  |                                     |
| Mit lo           | gwien bei Wiener Netze anmelden     |
|                  | <u>Was ist logwien?</u>             |
| Anmeldung        | Passwort vergessen?                 |
| n                | austerfrau.hermine@muster.at        |
| Passwort^        |                                     |
| Angemeldet bleib | ien                                 |
|                  | Weiter                              |
| S logwien        | Impressum AGB & Datenschutz Kontakt |

2. Geben Sie Ihre E-Mail-Adresse ein und klicken Sie auf "Weiter".

| 3. | 3. Sie kommen nun zur Eingabe-<br>maske für den Zugangsschlüssel.<br>Sollten Sie einen neuen<br>Zugangsschlüssel benötigen,<br>klicken Sie bitte auf "Neuen<br>Zugangsschlüssel anfordern".                          | Bitte geben Sie hier Ihre Registrierungsdaten ein         Bitte geben Sie Ihren Zugangsschlüssel und Ihre Zählpunktnummer ein, welche Sie per Post oder E-Mail erhalten haben.         Zugangsschlüssel                                                                                                    |
|----|----------------------------------------------------------------------------------------------------|----------------------------------------------------------------------------------------------------|
|    |                                                                                                    | Zählertyp Strom Classical anfordern Neuen Zugangsschlüssel anfordern Prüfen                                                                                                    |
| 4. | Wählen Sie nun den Zählertyp<br>(Strom/Gas) aus und geben Sie<br>Ihre Kundennummer sowie die<br>letzten zwölf Stellen Ihrer<br>Zählpunktnummer ein. Klicken<br>Sie dann auf "Weiter".                                | Neuen Zugangsschlüssel anfordern         Falls Sie den Brief mit dem erforderlichen Zugangsschlüssel verloren haben<br>oder generell einen neuen Zugangsschlüssel benötigen, können Sie hier einen<br>neuen anfordern. Bitte beachten Sie, dass mit der Generierung eines neuen<br>Zugangsschlüssels der alte Schlüssel seine Gültigkeit verliert.<br>Bitte identifizieren Sie sich mit Ihere Zählpunktnummer und Ihrer<br>Kundennummer, damit wir Ihnen den neuen Zugangsschlüssel per E-Mail<br>zusenden können.         Zählenzp:       Zählpunktnummer (letsten 12 Stellen)                                                                                                    |
|    |                                                                                                    | Strom  Categories Constraints Constraints |
| 5. | Nach der Eingabe erhalten Sie<br>eine Bestätigung im Portal. Der<br>Zugangsschlüssel wird Ihnen<br>anschließend per E-Mail an die<br>jeweilige logwien E-Mail-Adres-<br>se gesendet.                                 | Neuen Zugangsschlüssel anfordern         Zugangsschlüssel angefordert                                                                                                    |
| 6. | Sobald sie Ihren Zugangsschlüs-<br>sel per E-Mail erhalten haben,<br>können Sie Ihre Registrierung<br>entweder per Direkt-Link aus<br>der E-Mail oder via manueller<br>Eingabe des Zugangsschlüssels<br>abschließen. | Ihre Registrierung zum Smart Meter-Webportal         Liebe Kundin*Lieber Kunde,       Intit dem Smart Meter-Webportal können Sie ihren aktuellen Zahlerstand einsehen und hilfreiche Services nutzen. Für Ihre Registrierung brauchen Sie einen digitalen Zugangsschlüssel und Ihre Zahlpunktnummer.         • Aktivieren Sie Ihren digitalen Zugangsschlüssel 1023/4572812 im Smart Meter-Webportal unter Antagen & Vertrages Vertragsverbindungen oder direkt über folgenden Link         • Tragen Sie anschließend Ihre Zahlpunktnummer ein. Diese finden Sie in Ihrem Vertrag und auf Ihrer Rechnung.         Hinweits; Manchmal braucht es ein paar Tage, bis Sie Ihre Stromverbrauchsdaten online sehen.         Weltere Details finden Sie auf wienemetze at/smartmeter.         Stedere Details finden Sie auf wienemetze at/smartmeter.         Weltere noch Fragen Dann wählen Sie +43 (0)50 128-10300 oder schreiben Sie uns an smartmeter@wienemetze.at.         Freundliche Grüße         Ihres mart Meter-Webportal Team         Weitere Details finden Sie 2000         Weitere Details finden Sie 2000         Weitere Details finden Sie 2000         Bitter Strometze at.         Freundliche Grüße         Ihres finden Sie 2000         Weitere Details finden Sie 2000         Bitter Strometze at.         Freundliche Grüße         Ihres finden Sie 2000         Bitter Strometze at.         Weitere Details finder Sie 20000         Bitter Strometz                                                                                                    |

WIENER LINIEN | WIEN ENERGIE | WIENER NETZE | WIENER LOKALBAHNEN | WIPARK | WIEN IT BESTATTUNG WIEN | FRIEDHÖFE WIEN | UPSTREAM MOBILITY | IMMOH | GWSG